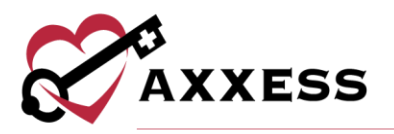

# BILLING CENTER MANUAL

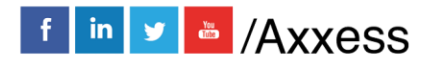

1

axxess.com

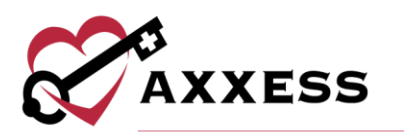

# **Table of Contents**

| BILLING CENTER                      | 3  |
|-------------------------------------|----|
| Verify a RAP                        | 4  |
| Generating Claims                   | 5  |
| Quick Links                         | 5  |
| PENDING CLAIMS                      | 6  |
| Aging Metrics                       | 7  |
| Edit                                | 7  |
| CLAIMS HISTORY                      | 8  |
| Posting Payments and Adjustments    | 9  |
| VERIFYING FINAL CLAIMS              | 10 |
| 1. Demographics                     | 10 |
| 2. Verify Visits                    | 11 |
| 3. Verify Supplies                  | 12 |
| 4. Summary                          | 12 |
| ALL CLAIMS                          | 14 |
| CLAIM SUBMISSION HISTORY - MEDICARE | 15 |
| CLAIM SUBMISSION HISTORY - OTHER    | 16 |
| BILLING/REMITTANCE ADVICE           | 17 |
| HELP CENTER                         |    |

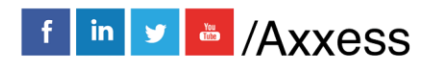

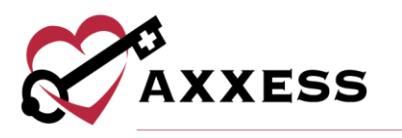

**BILLING CENTER** 

Billing/Billing Center

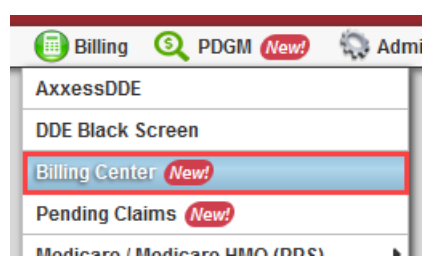

The Billing Center enables users to manage all billing processes in a central location and streamline operations to ensure timely claim submissions. To access the Billing Center, users must have the Access Billing Center permission enabled, found by following *Admin/Lists/Users/Edit/Permissions*.

Billers can manage all claims in one central location, rather than navigating between several windows to manage different payers. The Billing Center enables users to view the *Create PPS RAP*, *Create Finals* and *Create Claims* sub-menus under one window.

| 8°                    | Billing Center   Testing Home Health Agency. |                      |
|-----------------------|----------------------------------------------|----------------------|
| Billing Center        |                                              | 🕜 Learn More 🕟 Watch |
| Location 2            |                                              | ✓ ₽ Pending Claims   |
| Q Patient Name or MRN |                                              | Claims History       |

Users can filter by:

- <u>Branch</u> Choose a branch if the agency has more than one branch.
- <u>From/Through Date</u> Select date range compared to billing period of the claim.
- <u>Status</u> Choose between Created, Rejected or Denied claims.
- <u>Type</u> Choose between RAP, Final or Managed Care claims.
- Payer Choose insurance used to pay the claim.
- <u>Search</u> By Patient Name or Medical Record Number.
- Patient Status Sort the list between Active/Discharged, Non-Admit or All.

Once the specific claim is found, the following columns are shown: Patient Name, MRN, Billing Period, Claim Status, Payer, OASIS status, first Billable Visit status, Verified claim status and Notes. Select the **Export to Excel** button to create an Excel spreadsheet that lists all the claims shown within the filtered parameters.

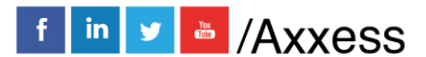

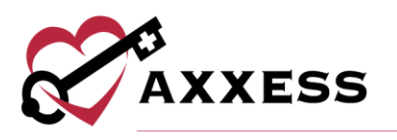

# Verify a RAP

| ARNOLD, GREG | GA1965 | 01/03/2020 - 02/01/2020 | Created | Medicare(Palmetto GBA) | ~ | ~ | × |
|--------------|--------|-------------------------|---------|------------------------|---|---|---|
|--------------|--------|-------------------------|---------|------------------------|---|---|---|

After the OASIS status and first Billable Visit status has been confirmed, indicated with a green check mark, the Patient Name will change to a blue hyperlink to be selected. Selecting the **Patient Name** will take users to the claim verification screen.

| Patient First Name:                     | Greg                                       | Admission Date:         |            | 1/3/2020             | <b></b>          |
|-----------------------------------------|--------------------------------------------|-------------------------|------------|----------------------|------------------|
| atient Last Name:                       | Arnold                                     | Admission Source:       |            | (1) Non-Health Ca    | are Facility F 🗹 |
| Aedicare #:                             | 456781AS024                                | Patient Status:         |            | 30 - Still a patient | . Services ( 🗹   |
| nsurance:                               | Medicare(Palmetto GBA)                     | Address Line 1:         |            | 70 CALLE SANTA CRU   | JZ PLAZA SAN P/  |
| Patient ID/MR Number:                   | GA 1965                                    | Address Line 2:         |            |                      |                  |
| Sender:                                 | <ul> <li>Female</li> <li>Male</li> </ul>   | City:                   |            | BAYAMON              |                  |
| ate of Birth:                           | 1/22/1965                                  | State, Zip Code:        |            | Puerto Rico          | 00961            |
| Bill Type:                              | Initial Rap 🗹                              | Admitting Diagnosis Co  | de: 🕜      |                      |                  |
|                                         |                                            | Diagnosis Descript      | ion        | Diagnosis Code       |                  |
| Condition Codes:                        |                                            |                         |            |                      |                  |
| 18. 19. 20.                             | 21. 22. 23.                                | . 24. 25.               | 26         | . 27.                | 28.              |
|                                         |                                            |                         |            |                      |                  |
| isode                                   |                                            |                         |            |                      |                  |
|                                         |                                            |                         |            |                      |                  |
| IIPPS Code:                             |                                            | ICD Type: 😰             |            | 0 ICD-10             | $\sim$           |
| Billing Period Start Date:              | 1/3/2020                                   | Primary Diagnosis:      | 67.4       |                      | *                |
| Recommended / Previous                  | ly Entered First Billable Date: 01/03/2020 | Other Diagnoses:        | 07 A       |                      |                  |
| Please Verifiy the first billable visit | 01/03/2020                                 |                         | 67 B       |                      |                  |
| late from the schedule.                 | View Schedule                              |                         | 67 C       |                      |                  |
| Physician Last Name:                    | DEAN                                       |                         | 67 D       |                      |                  |
| Physician First Name:                   | JAMES                                      |                         | 67 E       |                      |                  |
| Physician NPI #:                        | 1688752309                                 |                         | 67 F       |                      |                  |
| ECOS Verification:                      | X                                          |                         | 67 G       |                      |                  |
|                                         |                                            |                         | 67 U       |                      |                  |
|                                         |                                            |                         | 67 P       |                      |                  |
|                                         |                                            |                         | 67 Q       |                      |                  |
|                                         |                                            |                         | 67 R       |                      |                  |
|                                         |                                            |                         | 67 S       |                      |                  |
|                                         |                                            |                         | 67 T       |                      |                  |
|                                         |                                            |                         | 67.0       |                      |                  |
|                                         |                                            |                         | 67 W       |                      |                  |
|                                         |                                            |                         | 07 11      |                      |                  |
|                                         |                                            |                         | 67 X       |                      |                  |
|                                         |                                            |                         | 67 Y       |                      |                  |
|                                         |                                            | UB04 Locator 81cc:      |            |                      |                  |
|                                         |                                            | a:                      |            |                      |                  |
|                                         |                                            | b:                      |            |                      |                  |
|                                         |                                            | C:                      |            |                      |                  |
|                                         |                                            | G:                      |            |                      |                  |
|                                         |                                            | a: 61 999               | 940        |                      |                  |
|                                         |                                            | b: 85 72                | 021        |                      |                  |
|                                         |                                            | C:                      |            |                      |                  |
|                                         |                                            | d:                      |            |                      |                  |
|                                         |                                            | UB04 Locator 47: 1. RAP | display 0% | total charge 🖂       |                  |
|                                         | Demadu                                     |                         |            |                      |                  |
|                                         | Kenfark:                                   |                         |            |                      |                  |
|                                         |                                            |                         |            |                      |                  |

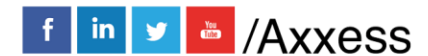

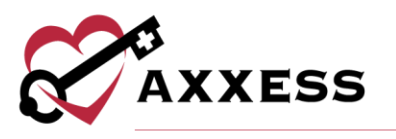

Users can select the **Claim Notes** button at the top of a RAP to add claim notes. Once reviewed, select the **Verify** button at the bottom of the page. The Verified column will then change from the  $\times$  icon to the  $\checkmark$  icon.

### **Generating Claims**

|    | ALL   CALTIVE/DISCHARGED   NOH-ADMIT |               |            |                |                      |                            |                |                        | Gener | rate Selected (1) | Gen      | erate All C | ompleted (1 | 1)    |
|----|--------------------------------------|---------------|------------|----------------|----------------------|----------------------------|----------------|------------------------|-------|-------------------|----------|-------------|-------------|-------|
|    |                                      |               | MRN \$     | Patient Name 🔺 | Episode Start Date\$ | Billing Period  🌲          | Claim Status 💲 | Payer                  | OASIS | Billable Visit    | Verified | Notes       | Actions     | Print |
| 48 |                                      | Open<br>Claim | RT03112020 | CLARKE, REIZA  | 03/13/2020           | 03/13/2020 -<br>04/11/2020 | Created        | Medicare(Palmetto GBA) | ~     | ~                 | ~        |             | \$          | 0     |
| 49 |                                      | Open<br>Claim | RT03112020 | CLARKE, REIZA  | 03/13/2020           | 04/12/2020 -<br>05/11/2020 | Created        | Medicare(Palmetto GBA) | ~     | ×                 | ×        |             | \$          | ₽     |

Once the Verified column has a green check icon, select the check box to the left of individual claim(s) and then select the **Generate Selected** button.

| Electronic Submission | S                      |                  |                       |              |                           |  |  |  |  |  |
|-----------------------|------------------------|------------------|-----------------------|--------------|---------------------------|--|--|--|--|--|
| Patient Name          | Patient Id             | Insurance Number | Billing Period        | Claim Amount | Payer                     |  |  |  |  |  |
| Reiza Clarke          | RT03112020             | 5RG3D62RR44      | 3/13/2020 - 4/11/2020 | 195.55       | Medicare(Palmetto<br>GBA) |  |  |  |  |  |
|                       | Submit Claims and Exit |                  |                       |              |                           |  |  |  |  |  |

Users are given the option to **Download Claim(s)**, **Mark Claim(s) As Submitted** or **Submit Electronically**.

Select the **Generate All Completed** button instead of selecting every check box to generate all completed claims at once.

Select the **b** icon to add comments to claims. Select the **b** icon to the far right to print individual claims.

# **Quick Links**

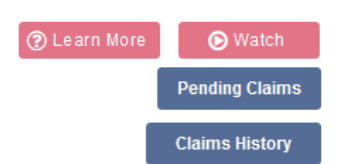

- <u>Learn More</u> Takes users to the Help Center, which shows all features of the Billing Center.
- <u>Watch</u> Shows a brief tutorial video on how to use the Billing Center.
- <u>Pending Claims</u> Takes users to the Pending Claims page. Also found in *Billing/Pending Claims*.

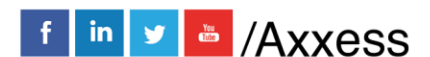

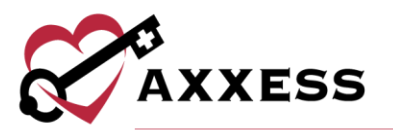

• <u>Claims History</u> - Takes users to the appropriate Claims History section, depending on the claim type that is selected.

#### PENDING CLAIMS

Billing/Pending Claims

| 📵 Billing 🝳 PDGM New!           | Admin |  |  |  |  |
|---------------------------------|-------|--|--|--|--|
| AxxessDDE                       |       |  |  |  |  |
| DDE Black Screen                |       |  |  |  |  |
| Billing Center New!             |       |  |  |  |  |
| Pending Claims New!             |       |  |  |  |  |
| Medicare / Medicare HMO (PPS)   | •     |  |  |  |  |
| Managod Caro / Other Insurances |       |  |  |  |  |

The Pending Claims page provides a centralized location for managing all Medicare and Managed Care claims that have outstanding balances. To access the Billing Center, users must have the Access Billing Center permission enabled, found by following *Admin/Lists/Users/Edit/Permissions*.

| 8           |                  |                 | Pending Cla | ims   Testing Home Health Agency                                       |          |                         |             |
|-------------|------------------|-----------------|-------------|------------------------------------------------------------------------|----------|-------------------------|-------------|
| Pen         | ding Claims      |                 |             |                                                                        |          | ② Learn More            | 🕞 Watch     |
| Location    | 2 🔪 📩 12/21/2019 | TO 🋗 06/18/2020 | ‡ Al        | × ∓ RAP                                                                | ~ \$ All | <ul> <li>✓ 𝔅</li> </ul> | ling Center |
| Q Patient N | ame or MRN       |                 |             | 1     4     17     8       *Click a section on the bar to filter list. |          | Cla                     | ims History |

Users can filter by:

- <u>Branch</u> Choose a branch if the agency has more than one branch.
- <u>From/Through Date</u> Select date range compared to billing period of the claim.
- <u>Status</u> Choose between Created, Rejected or Denied claims.
- <u>Type</u> Choose between RAP, Final or Managed Care claims.
- Payer Choose insurance used to pay the claim.
- <u>Search</u> By Patient Name or Medical Record Number.
- <u>Patient Status</u> Sort the list between Active/Discharged, Non-Admit or All.

Once the specific claim is found, the following columns are shown: Age, Patient Name, MRN, Insurance ID, Billing Period, Payer, Status, Claim Amount, Total Payments, +Adj, -Adj, Balance and Notes. Select the **Export to Excel** button to create an Excel spreadsheet that lists all the claims shown within the filtered parameters.

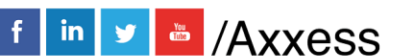

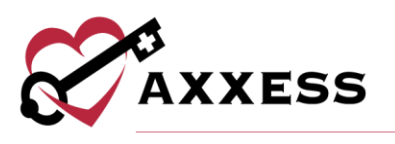

# **Aging Metrics**

The Aging Metrics feature enables filtering and gives users an at-a-glance view of aging claim buckets. The metrics are calculated from the claim's bill date to the current date. Users can select a specific bucket to filter down the list and view only claims within that corresponding age range.

| ٩     | Patient Name or I     | MRN            |                | 2     5     4     7     13       *Click a section on the bar to filter list. |                           |            |                     |                   |          |          |
|-------|-----------------------|----------------|----------------|------------------------------------------------------------------------------|---------------------------|------------|---------------------|-------------------|----------|----------|
| C     | ) ALL   🔳 ACT         | TVE/DISCHARGED | NON-ADMIT      |                                                                              | Days Days                 | 31-<br>Day | 60 61-90<br>/s Days | Over 90<br>Days   |          |          |
| Age 🍘 | Patient Name 🌲        | MRN \$         | Insurance ID 👙 | Billing Period 🜲                                                             | Payer \$                  | Status 🜲   | Claim Amount\$      | Total Payments \$ | +Adj 🌲   | -Adj 🔷 🖨 |
| 6     | Sanders, Deon         | DS21           | 3HG5TH8HH45    | 04/27/2020 -<br>05/26/2020                                                   | Medicare(Palmetto<br>GBA) | Submitted  | \$427.38            | \$0.00            | \$0.00   | \$0.00   |
| 9     | McDonald,<br>Ronald   | pp02262020     | 3H33H33HH33    | 02/26/2020 -<br>03/26/2020                                                   | Medicare(Palmetto<br>GBA) | Paid       | \$353.49            | \$315.00          | \$200.00 | \$15.00  |
| 12    | Klaus, Eli            | CB05202020     | 2EG5TE6MK74    | 02/17/2020 -<br>03/17/2020                                                   | Medicare(Palmetto<br>GBA) | Submitted  | \$445.27            | \$100.00          | \$50.00  | \$100.00 |
| 20    | Barney, Arnold        | Hn03112020     | 1A98AA7AA99    | 12/09/2019 -<br>02/06/2020                                                   | Medicare(Palmetto<br>GBA) | Paid       | \$1,666.21          | \$1,550.00        | \$0.00   | \$116.00 |
| 20    | Flores, Hilda         | 682018         | 1EG4TE5NK76    | 05/01/2020 -<br>05/30/2020                                                   | Medicare(Palmetto<br>GBA) | Submitted  | \$195.55            | \$0.00            | \$0.00   | \$0.00   |
| 20    | Green, Yoda           | R2D2           | 1EG4TE5MK77    | 04/29/2020 -<br>05/28/2020                                                   | Medicare(Palmetto<br>GBA) | Paid       | \$366.76            | \$0.00            | \$0.00   | \$0.00   |
| 32    | Kirkman,<br>Alexandra | ART225544611   | 2GN8XN8MM99    | 04/23/2020 -<br>05/22/2020                                                   | Medicare(Palmetto<br>GBA) | Submitted  | \$325.41            | \$0.00            | \$0.00   | \$0.00   |

The calculations are split into the following categories, which can be filtered by simply selecting the color code:

- 0-7 days old
- 8-30 days old
- 31-60 days old
- 61-90 days old
- Over 90 days old

#### Edit

Pending Claims creates ease of use by gathering all claims with a remaining balance to a centralized claim management window. The Ready to Work claims with an outstanding balance can be viewed and addressed in one screen for all payer types.

The **Edit** button integrates both the claim posting and adjusting capabilities to easily update claim balances from a single screen.

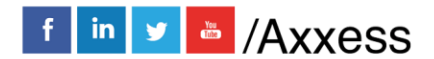

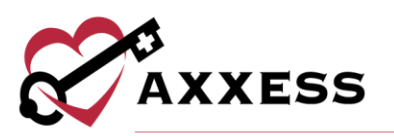

| Patient<br>Piyush 2lssue | Billing Period<br>03/28/2020 - 04/26/2020 | Chaok Dataila        |                 | Balance<br>\$-1,400.00 |
|--------------------------|-------------------------------------------|----------------------|-----------------|------------------------|
| Bill Status              | Paver                                     | Check Number         | Check Amount    |                        |
| ≢ Paid                   | S Medicare(Palmetto GBA)                  | Check Number         | \$ Check Amount |                        |
| )ate                     |                                           |                      |                 |                        |
| 6/18/2020                |                                           |                      |                 |                        |
|                          |                                           | Add Payment          |                 |                        |
|                          |                                           | Add Payment          |                 |                        |
| Payment Amount           | Comments                                  |                      |                 | Actions                |
| \$100.00                 | test                                      |                      |                 | Ê                      |
| \$100.00                 | test                                      |                      |                 | Ê                      |
| \$ Amount                | Comments                                  |                      |                 | Add                    |
|                          |                                           | — Add Adjustment ——— |                 |                        |
| Amount                   | Code                                      | Comments             |                 | Actions                |
| (\$100.00)               | complete adj - complete adj neg           |                      |                 | Ê                      |
| \$ Amount                | 莘 Select Code                             | Comments             |                 | Add                    |

Verify the Bill Status, Payer and auto-generated Date are correct. Then enter the Check Number and Check Amount.

Add a Payment by entering Amount and Comments, then select the **Add** button. Select the  $\boxed{100}$  icon to remove payments.

Add an Adjustment by entering the Amount, choose the Code, enter Comments then select the **Add** button. Select the **1** icon to remove adjustments.

Select the **Save** button when edits are complete.

#### **CLAIMS HISTORY**

Billing/Medicare\_Medicare HMO (PPS)/Billing\_Claims History

| 🔲 Billing 🝳 PDGM 🕬 🦏 Adr        | nin  Reports 🛟 Help      |
|---------------------------------|--------------------------|
| AxxessDDE                       |                          |
| DDE Black Screen                |                          |
| Billing Center New!             |                          |
| Pending Claims New!             |                          |
| Medicare / Medicare HMO (PPS)   | Create PPS RAP Claims    |
| Managed Care / Other Insurances | Create PPS Final Claims  |
| All Claims                      | Deleted Claims           |
| Claim Submission History        | Billing / Claims History |
| Remittance Advice               | Eligibility Report       |

Filter by:

• <u>Branch</u> – Choose from drop-down menu (if there is more than one).

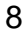

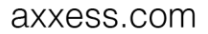

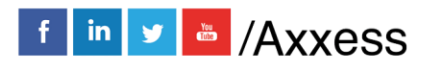

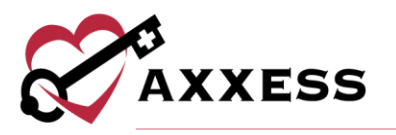

- <u>Status</u> Choose patient status from drop-down menu.
- Filter Choose payer type from the drop-down menu.
- <u>Find</u> Type any part of the patient name and the list of names on the left will narrow down.

| Branch: | Location 2 | $\sim$ |
|---------|------------|--------|
| Status: | Active     | $\sim$ |
| Filter: | All        | $\sim$ |
| Find:   |            |        |

#### **Posting Payments and Adjustments**

Once payment is received on the claim, post the payment amount by selecting **Post Payment**.

|                    | R         | AP                       |
|--------------------|-----------|--------------------------|
| Patient Name: It   | oini aana | a                        |
| Patient MRN: 2     | 2222222   | 2222222222               |
| Patient DOB: 0     | 02/06/19  | 91                       |
| Medicare Number: 1 | IEG4TE    | 5MK74                    |
| Insurance/Payer: E | BLUECR    | OSS BLUESHIELD (BCBS) AZ |
| Post Paymer        | nt        | Post Adjustment          |

Change the Claim Status from the drop-down menu to "Paid". Enter the Payment Amount, Payment Date and select **Save**.

| laim Status: | Created                | Payment Amount: | \$       |
|--------------|------------------------|-----------------|----------|
| ayor:        | Medicare(Palmetto GBA) | Payment Date:   | <b>m</b> |
|              |                        | Check RA#:      |          |
|              |                        | Check Amount:   | \$       |
| Comment:     |                        |                 |          |
|              |                        |                 | đ        |
|              |                        |                 |          |

If there is a Balance amount on the claim, adjustments can be made by selecting **Post Adjustment**.

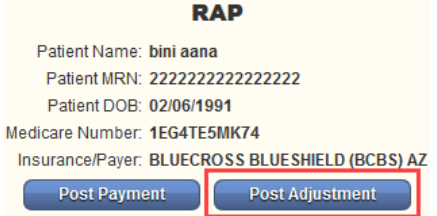

If there is a positive balance, make an Adjustment selecting a negative Adjustment Code, and vice versa. Enter the Adjustment Amount, Adjustment

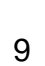

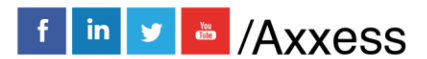

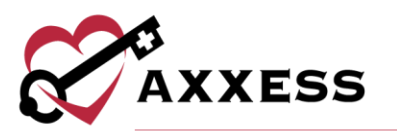

Date, any Comments and select **Post Adjustment**. Go to *Admin/Lists/Adjustment Codes/New Adjustment Code* to make custom Adjustment Codes.

| Adjustment Amount: | \$ |            |          |
|--------------------|----|------------|----------|
| Adjustment Date:   |    | 01/16/2020 | <b>m</b> |
| Adjustment Code:   | Se | lect Code  | ~        |
| Adjustment Type:   |    |            |          |
| Comment:           |    |            |          |
|                    |    |            |          |
|                    |    |            |          |
|                    |    |            |          |

On the right-hand side are the following Quick Reports:

| Quick Reports    |
|------------------|
| Remittance       |
| View Payments    |
| View Adjustments |
| Activity Logs    |
| Deleted Claims   |

- <u>Remittance</u> If Remits were posted through Remittance Advice, they can be seen here.
- <u>View Payments</u> The payments posted on the claim can be seen here. Users can update or delete them.
- <u>View Adjustments</u> Any adjustments made on claims are seen in this section. Users can update or delete them.
- <u>Activity Logs</u> To see when and who made any adjustments to a claim.
- <u>Deleted Claims</u> All the deleted claims for that patient can be seen here and can be restored as well.

#### VERIFYING FINAL CLAIMS

**Billing/Billing Center** 

Filter for Final then select the Patient Name hyperlink. There are four steps to verifying a Final:

1. **Demographics** - The patient's information in which the user will verify the sections with a \* red asterisk are correct. These sections are typically generated from the patient's demographics and OASIS. Users can select

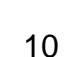

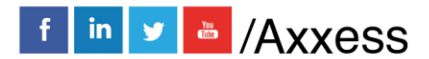

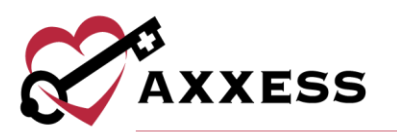

the **Claim Notes** button at the top of the screen to document a claim note. At the bottom of the page, there is a **Verify and Next** button to go to Step 2.

| tep 1 of 4:<br>emographics | Step 2 of 4:<br>Verify Visits | Step 3 of 4:<br>Verify Supplies | Step 4 of<br>Summary | 4:                                      |                                  |                |
|----------------------------|-------------------------------|---------------------------------|----------------------|-----------------------------------------|----------------------------------|----------------|
|                            |                               |                                 | Claim Not            | es Reload All                           | *=                               | Required Field |
| Patient First N            | ame:                          | Hilda                           |                      | * Bill Type:                            | 329-Home Health - Final          | Claim          |
| Patient Last N             | ame:                          | Flores                          |                      | * HIPPS Code:                           | 3HA21                            | *              |
| Medicare Num               | iber:                         | 1EG4TE5NK76                     |                      | * OASIS Matching Key                    | :                                |                |
| Insurance Pro              | vider:                        | Medicare(Palmetto               | GBA) 🗸               | * Pre-Claim Unique Tra<br>Number (UTN): | acking 13151321232121            |                |
| Patient ID/Med             | ical Record Number:           | 682018                          |                      | Physician Last Name                     | e: Abrams                        | *              |
| Gender:                    |                               | Female                          | O Male               | Physician First Name                    | e: John                          | *              |
| Date of Birth:             |                               | 7/17/1950                       | 6                    | Physician NPI Numb                      | er: 1901925204                   | *              |
| Billing Period             | Start Date:                   | 5/1/2020                        | Ê                    | DECOS Verification:                     | 1051053254                       |                |
| Reco                       | mmended/Previously            | Entered First Billable I        | )ate: 05/06/202      | 0* Certifying/Recertifyi                | ng Physician( UBO4 Locator 78 ): |                |
| First Billable V           | isit Date:                    | 05/06/2020                      | Ê                    | Last Name:                              |                                  |                |
| date from the s            | chedule.                      | View                            | r Schedule           | Eiret Namo:                             |                                  |                |
| Admission/S (              | C Date:                       | 4/4/2022                        |                      | a× NPI#                                 |                                  |                |
|                            |                               | 4/1/2020                        |                      | Dilling Desired Deserve                 |                                  |                |
| Admission Sol              | urce:                         | (1) Non-Health Car              | e Facility Po 🗸      | * Billing Period Payme                  | 977.75                           |                |
| Patient Status             | :                             | 30 - Still a patient.           | Services col ~       | * ICD Type: 🕑                           | 0 ICD-10                         | ~              |
| Address Line               | 1:                            | 638 Broadway Comm               | ons                  | <ul> <li>Admitting Diagnosis</li> </ul> | Code: 🕜                          |                |
| Address Line               | 2:                            | Apt 641                         |                      | Diagnosis Desc                          | Diagnosis Code                   |                |
| City:                      |                               | DALLAS                          |                      | Primary Diagnosis:                      | 07.4                             |                |
|                            |                               |                                 |                      |                                         | 0/ A 110                         | ^              |

2. Verify Visits - Is the section where the user must verify the visits that were completed for the patient within the episode date range. This page is split up into three sections: Billable Visits, Missed Visits and Incomplete Visits.

Each section has the following columns listed: Visit Type, Scheduled Date, Visit Date, HCPCS, Rev Code, Status, Units and Charge. On the bottom of the page, there is a button to go **Back** to the previous step or a button to **Verify and Next** to go to Step 3.

| p 1 of 4:<br>mographic | step 2 of 4:<br>Verify Visits | Step 3 o<br>Verify Su | f 4: St<br>pplies Su | ep 4 of 4:<br>Immary |                             |      |          |
|------------------------|-------------------------------|-----------------------|----------------------|----------------------|-----------------------------|------|----------|
|                        |                               |                       | Billin               | g Period: 11/18/20   | 019 - 01/16/2020            |      |          |
|                        |                               |                       |                      | Billable V           | isits                       |      |          |
|                        | Visit Type                    | Scheduled<br>Date     | Visit Date           | Rev<br>HCPCS Code    | Status                      | Unit | tsCharge |
| Skilled                | Nursing 🗌 Check All           |                       |                      |                      |                             |      |          |
| 1. 🗹                   | OASIS-D Start of Care         | 11/18/2019            | 11/18/2019           | G0162 0551           | Exported                    | 6    | \$200.00 |
| 2. 🗹                   | Skilled Nurse Visit           | 11/19/2019            | 11/19/2019           | G0299 0551           | Completed                   | 4    | \$200.00 |
|                        |                               |                       |                      |                      | Submitted With              |      |          |
| 3. 🗹                   | Skilled Nurse Visit           | 11/20/2019            | 11/20/2019           | G0299 0551           | Signature                   | 5    | \$200.00 |
| 4. 🗹                   | Skilled Nurse Visit           | 11/21/2019            | 11/21/2019           | G0299 0551           | Returned For Review         | 4    | \$200.00 |
| Physica                | al Therapy 🗌 Check All        |                       |                      |                      |                             |      |          |
| _                      | PT                            |                       |                      |                      |                             |      |          |
| 1. 🗹                   | Assessment/Evaluation         | 11/22/2019            | 11/22/2019           | G0160 1234           | Reopened                    | 3    | \$200.00 |
| нна 🗆                  | Check All                     |                       |                      |                      |                             |      |          |
| 1. 🗹                   | HHA Visit                     | 11/21/2019            | 11/21/2019           | G0156 0571           | Submitted With<br>Signature | 4    | \$120.00 |
|                        |                               |                       |                      | Missed V             | 'isit                       |      |          |
|                        | Visit Type                    | Scheduled<br>Date     | Visit Date           | Rev<br>HCPCS Code    | Status                      | Unit | tsCharge |

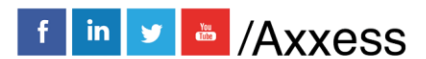

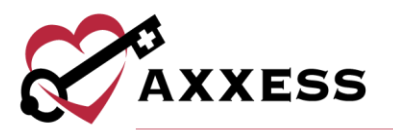

3. Verify Supplies – Users can verify the supplies that were used for the patient within the episode date range. If users do not want to bill for supplies check the box in the upper left-hand corner.

Check the box to the left of the supply and select the hyperlinks **Mark As Non-Billable** or **Delete**, if applicable. If a supply is marked as non-billable, it will fall to the lower section of the page. Select the **Edit** hyperlink on the right to make updates.

| Step 1 of 4:         Step 2 of 4:         Step 3 of 4:         Step 4 of 4:           Demographics         Verify Visits         Verify Supplies         Summary                                                                                                    |                                                                                                    |                              |                                               |                 |            |                |          |           |            |        |   |
|----------------------------------------------------------------------------------------------------|----------------------------------------------------------------------------------------------------|------------------------------|-----------------------------------------------|-----------------|------------|----------------|----------|-----------|------------|--------|---|
| Billing Period: 11/18/2019 – 01/16/2020 Check this box if you do not want to bill for supplies. (This removes all supplies from the claim) Note: Any missing supplies added to a visit after the claim has been created and verified will have to be re-loaded by re-verifying the visits tab in step 2. |                                                                                                    |                              |                                               |                 |            |                |          |           |            |        |   |
| Billable Supplies                                                                                                    |                                                                                                    |                              |                                               |                 |            |                |          |           |            |        |   |
| Add New Supply Mark As Non-Billable Delete Note: Click on the checkbox(es) and make the appropriate selection.                                                                                                    |                                                                                                    |                              |                                               |                 |            |                |          |           |            |        |   |
|                                                                                                    | Revenue Code                                                                                                    | e Description                |                                               | HC              | PCS        | Date           | Unit     | Unit Cost | Total Cost | Action |   |
|                                                                                                    | 1243 Humidifier, durable for extensive<br>supplemental humidification during IPPB<br>treatments or oxygen delivery |                              | IPPB E05                                      | 550             | 11/19/2019 | 1              | \$200.00 | \$200.00  | Edit       |        |   |
| <                                                                                                    |                                                                                                    |                              |                                               |                 |            |                |          |           |            |        | > |
|                                                                                                    |                                                                                                    |                              |                                               | Non             | -Billable  | Supplies       |          |           |            |        |   |
| Mark /                                                                                                    | As Billable                                                                                                    | Delete Note: C               | lick on the checkbox(es                       | s) and make the | appropri   | ate selection. |          |           |            |        |   |
|                                                                                                    | Revenue Code                                                                                                    | e Description                |                                               | HC              | PCS        | Date           | Unit     | Unit Cost | Total Cost | Action |   |
|                                                                                                    | 1234                                                                                                    | Cane, includ<br>adjustable o | es canes of all material<br>r fixed, with tip | IS, EO1         | 100        | 11/19/2019     | 1        | \$150.00  | \$150.00   | Edit   |   |
| <                                                                                                    |                                                                                                    |                              |                                               |                 |            |                |          |           |            |        | > |
|                                                                                                    |                                                                                                    |                              |                                               | Back            | v          | erify and Next |          |           |            |        |   |

To add a supply that is missing, check the box to the left of the supply then select the **Add New Supply** hyperlink. A new window will open for users to enter the supply Description. Start typing and options will appear below. If applicable, select one of the descriptions. Axxess is pulling from a database that has the corresponding HCPCS codes listed. Enter the Revenue Code, select or write in the Date. Enter the Unit and Unit Cost. Then select the **Add Supply** button.

| Description:  |    |          |
|---------------|----|----------|
| Revenue Code: |    |          |
| HCPCS:        |    |          |
| Date:         |    | <b>#</b> |
| Unit:         |    |          |
| Unit Cost:    | \$ |          |
| Total Cost:   | S  |          |

At the bottom of the page will be a **Back** button to the previous step or the **Verify** and **Next** option to go to Step 4.

4. **Summary** - Users will verify all information for the Final is correct. In this section there is an option to select the **Back**, **Print** or **Complete** buttons for the verification of the Final.

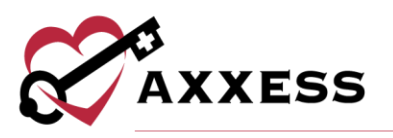

Once the Final has been verified there will be a check box next to the patient's name. This shows the Final is ready to be generated for billing submission. Select the box next to the patient's name then select the **Generate Selected** button.

Once Generate Selected is chosen, users will be taken to a screen that shows two to three options:

- Submit Electronically If claims are submitted through Axxess.
- <u>Download Claim(s)</u> If the agency has a clearinghouse that submits their claims or prints the claim to manually mail to the insurance provider.
- <u>Mark Claim(s) As Submitted</u> Will mark the claims as submitted once the user has downloaded the RAP and uploaded or printed it.

| °    | Final Clai    | Final Claim Summary   Testing Home Health Agency, Inc         |                         |              |  |  |  |  |  |  |
|------|---------------|---------------------------------------------------------------|-------------------------|--------------|--|--|--|--|--|--|
|      | 1. Testi      | 1. Testing home health agency, Inc.   Medicare (Palmetto GBA) |                         |              |  |  |  |  |  |  |
|      | Patient Name  | Medicare No                                                   | Episode Date            | Claim Amount |  |  |  |  |  |  |
| Mark | (Mavs-414141) | 414141414                                                     | 06/13/2018 - 08/11/2018 | 1694.68      |  |  |  |  |  |  |
|      | s             | ubmit Electronically                                          | Download Claim(s)       |              |  |  |  |  |  |  |
|      |               | Mark Claim(s) As                                              | Submitted               |              |  |  |  |  |  |  |

Once the claim has been submitted, an alert will appear on the top right-hand side corner stating, "The claim(s) were processed successfully." Then the Final will be removed from the list automatically and will show in the Claims History section.

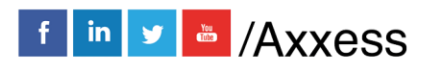

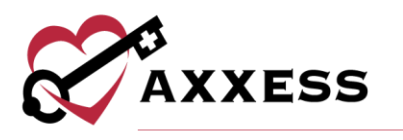

ALL CLAIMS Billing/All Claims

| 🗐 Billing 🔍 PDGM <i>New</i> )   | 🥋 Admi |
|---------------------------------|--------|
| AxxessDDE                       |        |
| DDE Black Screen                |        |
| Billing Center New!             |        |
| Pending Claims New!             |        |
| Medicare / Medicare HMO (PPS)   |        |
| Managed Care / Other Insurances | s 🕨    |
| All Claims                      |        |
| Claim Submission History        | •      |

A new window will open with the option to verify all types of claims. To find a claim, select from the following search parameters:

- <u>Branch</u> Choose from drop-down menu (if there is more than one).
- <u>Bill Type</u> Choose from either RAP, Final or Managed Care.
- <u>Insurance</u> Choose any payer that has been added to Axxess from the drop-down menu.
- <u>Patient Status</u> Choose from either Active/Discharge or Non-Admit in the drop-down menu.

Then select the **Refresh** button to finish the search.

|                                                                         | All Ins               | urances/Payors Testing Home     | e Health Agei | ncy, Inc      |
|-------------------------------------------------------------------------|-----------------------|---------------------------------|---------------|---------------|
| Branch: 1. Testing home health agenc  Insurance: Medicare(Palmetto GBA) | Bill Type:<br>Patient | RAP<br>Status: Active/Discharge | T             | Refresh Print |

This section works the same as the Billing Center. It displays all claims in one window and change options in the top section depending on the Bill Type users are wanting to verify. It is the same process of having all **green** check marks before being able to bill claims.

|    | Branch: Location 2<br>Insurance: Medicare(Palmetto GBA) | Bill Type: RAP     Patient Status: Active/     | Discharge                                     | Refresh Print                                      | Export to Excel |
|----|---------------------------------------------------------|------------------------------------------------|-----------------------------------------------|----------------------------------------------------|-----------------|
|    | Patient Name                                            | Location 2   Medicare(<br>Patient Id/MR Number | Palmetto GBA) [ Export to E<br>Episode Period | xcel] [ Print ]<br>Billable<br>OASISVisit Verified |                 |
| 1. | AARDVARK, JANE                                          | JA9901                                         | 11/26/2019-01/24/2020                         | ×××                                                | 8               |

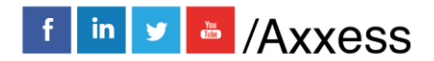

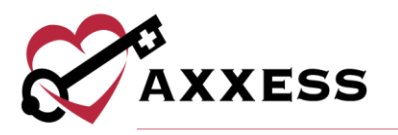

#### **CLAIM SUBMISSION HISTORY - MEDICARE**

Billing/Claim Submission History/Medicare\_Medicare HMO

| 🗐 Billing 🍳 PDGM 🖉              | 🐊 Admin | 📝 Reports        | 🛟 Help          |
|---------------------------------|---------|------------------|-----------------|
| AxxessDDE                       | - 11    |                  |                 |
| DDE Black Screen                |         |                  |                 |
| Billing Center New!             |         |                  |                 |
| Pending Claims New!             |         |                  |                 |
| Medicare / Medicare HMO (PPS)   | •       |                  |                 |
| Managed Care / Other Insurances | •       |                  |                 |
| All Claims                      |         |                  |                 |
| Claim Submission History        | • M     | edicare / Medica | re HMO          |
| Remittance Advice               | М       | anaged Care / Of | ther Insurances |

This section provides the responses for the claims that were submitted electronically for both Medicare/Medicare HMO and Managed Care/Other Insurance. Filter through claims by choosing the Claim Type and writing/selecting a date range. Once parameters have been chosen, select the **Generate** button.

| Claim Type: All V Date From: 11/18/2019 🛗 To: 1/16/2020 🛗 Generate Export to Excel |                 |             |           |             |                        |   |  |  |  |  |
|------------------------------------------------------------------------------------|-----------------|-------------|-----------|-------------|------------------------|---|--|--|--|--|
| Batch Id                                                                           | Submission Date | # of claims | # of RAPs | # of Finals | Action                 |   |  |  |  |  |
| 802300777                                                                          | 11/19/2019      | 2           | 2         | 0           | View Claims   Response | ^ |  |  |  |  |
| 802300786                                                                          | 11/19/2019      | 1           | 0         | 1           | View Claims   Response |   |  |  |  |  |
| 802301233                                                                          | 11/20/2019      | 1           | 1         | 0           | View Claims   Response |   |  |  |  |  |
| 802301754                                                                          | 11/22/2019      | 2           | 2         | 0           | View Claims   Response |   |  |  |  |  |
| 802301757                                                                          | 11/22/2019      | 2           | 2         | 0           | View Claims   Response |   |  |  |  |  |
| 802301774                                                                          | 11/22/2019      | 2           | 2         | 0           | View Claims   Response |   |  |  |  |  |
| 802304546                                                                          | 12/03/2019      | 1           | 1         | 0           | View Claims   Response |   |  |  |  |  |
| 802304567                                                                          | 12/03/2019      | 1           | 0         | 1           | View Claims   Response |   |  |  |  |  |
| 802305586                                                                          | 12/05/2019      | 1           | 1         | 0           | View Claims   Response |   |  |  |  |  |
| 802305671                                                                          | 12/06/2019      | 1           | 1         | 0           | View Claims   Response |   |  |  |  |  |

The window shows the Batch ID, Submission Date, # of claims, # of RAPs and # of Finals. To send the whole list to an Excel spreadsheet select the **Export to Excel** button in the top right. To view claims in each batch, select the **View Claims** hyperlink to the far right. The Submitted Claims Detail window will show every claim that was in the batch, as well as the option to **Export** them by selecting the button in the top right.

| 8          | Submitted Claims Detail   Testing Home Health Agency, Inc |                         |           |  |  |  |  |
|------------|-----------------------------------------------------------|-------------------------|-----------|--|--|--|--|
|            |                                                           |                         | Export    |  |  |  |  |
| MRN        | Patient                                                   | Episode                 | Bill Type |  |  |  |  |
| Loo-123456 | LOO, JIMMY                                                | 06/04/2018 - 08/02/2018 | RAP       |  |  |  |  |
| 11225690   | PALMER, MEREDITH                                          | 06/04/2018 - 08/02/2018 | RAP       |  |  |  |  |
|            |                                                           |                         |           |  |  |  |  |

Back at the Claim Submission History window, select the **Response** (in the Action column) hyperlink to see the electronic response.

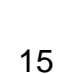

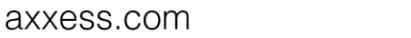

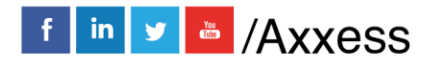

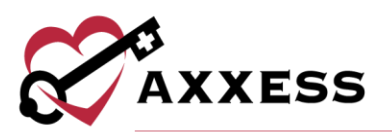

|             | Claim       | Response   1 | esting Home Healt | h Agency, Inc     |        |
|-------------|-------------|--------------|-------------------|-------------------|--------|
|             |             |              | Close Pri         | int               |        |
|             |             |              |                   |                   |        |
|             |             | ,            | xxess AgencyCore  |                   |        |
|             |             |              | 999 File Report   |                   |        |
|             |             |              |                   |                   |        |
| Response Di | ate: 2018-0 | 08-13 Respor | se Type: INITIAL  | Response Time: 11 | :20:00 |
|             |             |              |                   |                   |        |
| PAYOR: 11   | 901         |              |                   | Format:           | ANSI   |
| SUBMITTER   | ID: SW230   | 71           | FILE ID: 802      | 177848            |        |
| Status:     |             |              |                   |                   |        |
| Transa      | tional Ed:  | its: Accepte | ed .              |                   |        |
| Functi      | onal Edits  | Accepte      | ed                |                   |        |
| Total       | laims:      | 1            | Charges:          | \$0.00            |        |
| Claim R     | ejects:     | 0            | Charges:          | \$0.00            |        |
|             |             |              |                   |                   |        |
|             |             |              |                   |                   |        |
| riginal 99  | File:       |              |                   |                   |        |
|             |             |              |                   |                   |        |

#### **CLAIM SUBMISSION HISTORY - OTHER**

Billing/Claim Submission History/Managed Care\_Other Insurances

| 🗐 Billing 🔍 PDGM (New)         | 🥋 Admin | Reports           | 🛟 Help          |
|--------------------------------|---------|-------------------|-----------------|
| AxxessDDE                      |         |                   |                 |
| DDE Black Screen               |         |                   |                 |
| Billing Center New!            |         |                   |                 |
| Pending Claims (New!)          |         |                   |                 |
| Medicare / Medicare HMO (PPS)  | •       |                   |                 |
| Managed Care / Other Insurance | s ▶     |                   |                 |
| All Claims                     |         |                   |                 |
| Claim Submission History       | ► N     | ledicare / Medica | re HMO          |
| Remittance Advice              | 10      | lanaged Care / O  | ther Insurances |

The following window houses the submission history of all other claims besides Medicare and Medicare HMO claims. To find a specific claim, start typing in the Search By text space using either Batch ID #, Payer Name, Submission Date, Submitted By or the # of Claims. Select the **Export to Excel** button in the top right to create an Excel spreadsheet of the results based off search parameters.

|   | Search By: | Search by keywords like Date, Batch ID, Sub |                 | Export to Excel |             |                                 |
|---|------------|---------------------------------------------|-----------------|-----------------|-------------|---------------------------------|
|   | Filter by: | 09/01/2019 <b>To</b> 01/16/2020             | Refresh         |                 |             |                                 |
|   | Batch Id # | Payor Name                                  | Submission Date | Submitted By    | # of Claims | Action                          |
| ٠ | 802277194  | MEDICAID TEXAS                              | 09/03/2019      |                 | 1           | View Claims   Export            |
| ± | 802277550  | MEDICAID TEXAS                              | 09/03/2019      |                 | 1           | View Claims   Export            |
| + | 802277556  | MEDICAID TEXAS                              | 09/03/2019      |                 | 1           | View Claims   Export            |
| ٠ | 802279713  | Rojas UB                                    | 09/11/2019      |                 | 1           | View Claims   Export            |
| + | 802284466  |                                             | 09/26/2019      |                 | 1           | View Claims   Export   Response |

Claims can be viewed three ways:

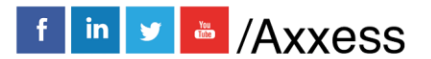

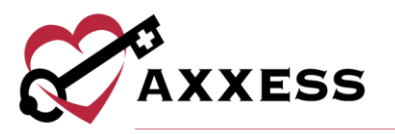

- 1. Select the 🖾 icon to the left of the Batch ID #.
- 2. Select the hyperlink in the # of Claims column.
- 3. Select the View Claims hyperlink to the far right.

Selecting any of the previous three options will expand the claim. The expanded claim will list the MRN, Patient, Type, Episode, Date Created and Claim Amount. To view the submitted form, select the **UB-04** or **HCFA-1500** hyperlink to the far right of the claim, which will download a PDF copy. The **Export** hyperlink will create an Excel spreadsheet of just that batch.

|  | Batch Id # | Payor Name      |      | Submissio  | n Date         | Submitted B | у        | # c | of Claims | Action       |                   |
|--|------------|-----------------|------|------------|----------------|-------------|----------|-----|-----------|--------------|-------------------|
|  | 802314752  | SUNSHINE HEALTH |      | 01/09/2020 | )              |             |          | 1   |           | View Claims  | Export   Response |
|  | MRN        | Patient         | Туре |            | Episode        |             | Date Cre | ate | d         | Claim Amount |                   |
|  | km1256     | INTERIM, PAT    | 121  |            | 10/30/2019 - 1 | 1/08/2019   | 01/09/20 | 20  |           | \$975.00     | HCFA-1500         |

# **BILLING/REMITTANCE ADVICE**

Billing/Remittance Advice

| 🗐 Billing 🝳 PDGM 🞊 🧔 Ad         | mi |
|---------------------------------|----|
| AxxessDDE                       | I  |
| DDE Black Screen                | I  |
| Billing Center New?             | I  |
| Pending Claims (New?)           | I  |
| Medicare / Medicare HMO (PPS)   | I  |
| Managed Care / Other Insurances | I  |
| All Claims                      | I  |
| Claim Submission History        | 1  |
| Remittance Advice               | 1  |

Remittance Advice is uploaded from Medicare. The agency must be linked to Axxess to receive Remittance Advice through our system. If this is the case, when the window is opened, there will be a list with the Remittance ID, Remittance Date, Payer, Payment Date, Last Posted Date, Provider Payment, Claim Count, Action and Posted Status.

Write in or select from the calendar icon the date range for Remittance Date, choose the Insurance from the drop-down menu, then select the **Generate** button.

Select the **Print** button to print the results based on parameters.

The Action column contains two actions: **View Details** and **Delete**. The **Delete** action item will delete the remittance advice from the list. Select **View Details** to review the claims details and Post Payment.

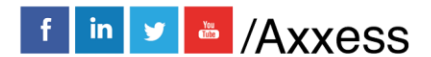

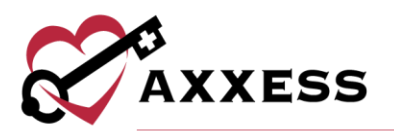

| C Remittance Advices   Testing Home Health Agency. |                                                           |   |                       |       |  |  |  |  |
|----------------------------------------------------|-----------------------------------------------------------|---|-----------------------|-------|--|--|--|--|
| Remittance Date: 4/19/2020                         | Insurance:<br>Medicare                                    | ~ | Generate<br>EDI Files | Print |  |  |  |  |
|                                                    | Select a Remittance File: Browse No file selected. Upload |   |                       |       |  |  |  |  |

To see the raw EDI Files, select the **EDI Files** button to the far right. The following window will open. To limit the number of raw files seen, select an NPI from the drop-down menu or choose a date by selecting the calendar icon or selecting the **< Prev** and/or **Next >** buttons.

Download each individual raw file by selecting the **Download** button to the right of the file. Select the check boxes to the left of each file and select the **Download Selected** button in the top right to download multiple files at the same time.

There are also two types of raw files split up by tabs. There is the 277 tab and the 835 tab.

| 8                            |                       |                     |                        |                   |
|------------------------------|-----------------------|---------------------|------------------------|-------------------|
| EDI Raw Files                | NPI: All              | Prev     June, 2020 | Mext ►                 |                   |
| 277                          | 835                   |                     |                        | Download Selected |
| Name                         |                       |                     | Date Modified          | Action            |
| 🗆 <mark>È</mark> SSW23071.Ju | un17.T161083115.277CA |                     | Jun 17, 2020, 3:06 PM  | Download          |
| 🗆 🖺 SSW23071.Ju              | un17.T161083115.277CA |                     | Jun 17, 2020, 3:06 PM  | Download          |
| 🗆 🖺 SSW23071.Ju              | un16.T014809184.277CA |                     | Jun 16, 2020, 12:06 AM | Download          |
| 🗆 🖺 SSW23071.Ju              | un16.T014809184.277CA |                     | Jun 16, 2020, 12:06 AM | Download          |

Right below that section is another way to sort through Remittance Advice. Write in or select the date range from the calendar icon for the Received Date, check the box if it is Not Posted then select the **Generate** button to the far right.

If there is a Remittance File to upload, select the **Browse** button and retrieve the file on the computer, then select the **Upload** button.

| Received Date: 10/ | /9/2018 🛗 T | o 10/10/2018 | 🛗 Is Not Posted: 🗌 |                           |        |                   | Generate |
|--------------------|-------------|--------------|--------------------|---------------------------|--------|-------------------|----------|
|                    |             |              |                    | Select a Remittance File: | Browse | No file selected. |          |
|                    |             |              |                    |                           |        | Upload            |          |
|                    |             |              |                    |                           |        |                   |          |

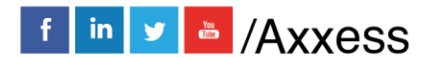

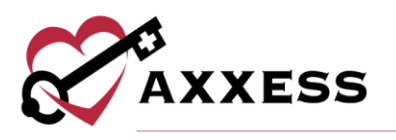

# **HELP CENTER**

A great resource available any time, any day is our Help Center. Get answers to frequently asked questions and watch tutorial videos on all our Axxess products. Our Help Center can be accessed by going to *Help/Support & Training/Help Center* or <u>https://www.axxess.com/help/</u>

| 🛟 Help                         |   |                |  |
|--------------------------------|---|----------------|--|
| Social                         | • |                |  |
| ICD-10                         | ۲ |                |  |
| Live Training Webinars New     |   |                |  |
| Support & Training             | ۲ | Community      |  |
| Recent Software Updates        |   | Help Center    |  |
| COVID-19 Resource Center (New) |   | Launch Join.Me |  |

| CAVYERS                                                                  |                                |                                                                                                    |                             |                  | AXXESS.COM 🗗 | CLIENT LOGIN   |  |  |  |
|--------------------------------------------------------------------------|--------------------------------|----------------------------------------------------------------------------------------------------|-----------------------------|------------------|--------------|----------------|--|--|--|
| C AXXESS                                                                 |                                |                                                                                                    |                             |                  | 11           |                |  |  |  |
| 1                                                                        | Welcome to Axxess Help Center! |                                                                                                    |                             |                  |              |                |  |  |  |
| Get instant answers for frequently asked questions on everything Axxess. |                                |                                                                                                    |                             |                  |              |                |  |  |  |
|                                                                          |                                | Q What                                                                                                    | nf. 00<br>can we help you v | vith?            |              |                |  |  |  |
|                                                                          | FORGOT MY PAS                  | SWORD                                                                                                    | RESET SIGNAT                | URE CREAT        | E AN ORDER   |                |  |  |  |
|                                                                          | PDGM                           | OASIS S                                                                                                    | UBMISSIONS                  | CREATE A CUSTO   | M NOTE       |                |  |  |  |
|                                                                          | A                              | The second second secon | COVID-19 RESOUR             | DES              |              |                |  |  |  |
| Connect with our community 🖂 Ask the Community                           |                                |                                                                                                    |                             |                  |              |                |  |  |  |
| Get Help Anytime, Anywhere!                                              |                                |                                                                                                    |                             |                  |              |                |  |  |  |
| Axxess Home Health                                                       | Axxess CAHPS                   | Axxess DDE                                                                                                    | Axxess Mobile               | Axxess Home Care | Axxess CARE  | Axxess Hospice |  |  |  |

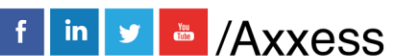